## 2019

## **BAŞVURU DOSYASI**

## PENEYAPDeneyap Teknoloji Atölyeleri

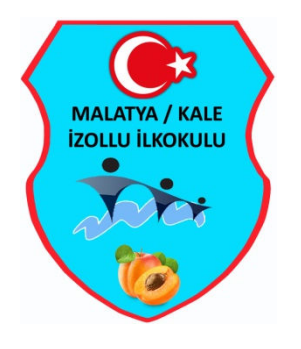

## https://deneyapturkiye.ataaof.edu.tr/Anasayfa.aspx

Bağlantısına tıklayınız.

| Başvuru Yap sekmesine<br>tıkla!                                                                                                    |                    | <section-header><section-header></section-header></section-header>                                                                                                    |
|----------------------------------------------------------------------------------------------------|--------------------|----------------------------------------------------------------------------------------------------|
| TC KİMLİK NO,<br>DOĞUM TARİHİ ve<br>BABA ADI<br>bilgilerini gir ve<br><b>İLERİ</b> butonuna tıkla!                                                               | Rebotik ve Kodiama | Image: Constraint of the system   Image: Constraint of the system   Image:                                                                                                    |
| ADI<br>SOYADI<br>CİNSİYETİ<br>DOĞUM TARİHİ<br>Bilgileri otomatik olarak<br>gelecek.<br>"Bilgileri Okuma" kısmı<br>EVET işaretli olacak.<br>İLERİ butonuna tıkla! |                    | Image: Sector of the sector of the sector of th |

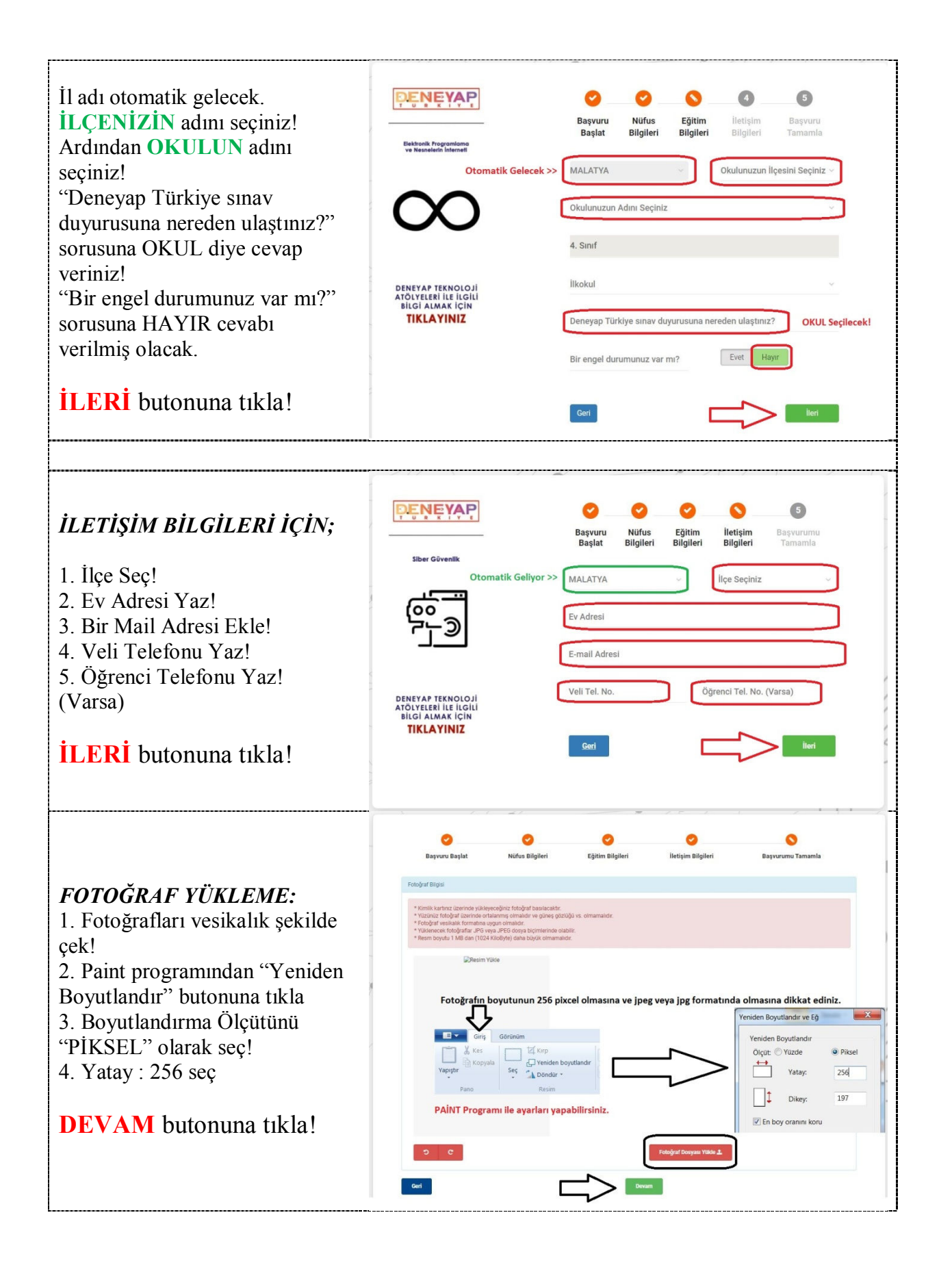

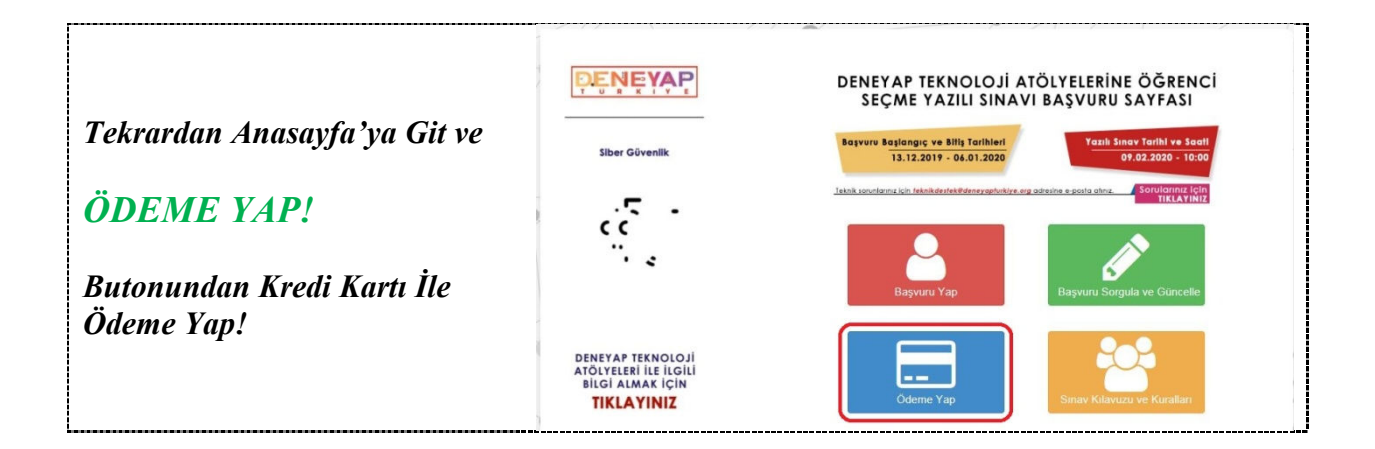